# RUB

# **CAMPUS SHORTGUIDE** VERBRAUCHTE LEISTUNGSNACHWEISE EINER MANUELL ERFASSTEN MODULNOTE ZUORDNEN

FÜR HAUPTBENUTZER, FACHKOORDINATOREN & DAS SPEZIALRECHT "PRÜFUNGSADMINISTRATION

#### **Hinweise**

- Gesamtnoten in Modulen ("Modulnoten") können berechnet oder manuell erfasst werden. Wird eine Modulnote manuell erfasst, müssen anschließend die Leistungsnachweise, die für das Modul verwendet wurden, dem Modul manuell hinzugefügt werden, damit diese nicht für weitere Modulnotenberechnungen verwendet werden können. Es können sowohl Veranstaltungs- als auch Modulleistungsnachweise hinzugefügt werden.
- Bevor Sie einem Modul Leistungsnachweise zuordnen, muss der Modulleistungsnachweis veröffentlicht werden.
- Löschen Sie den Leistungsnachweis "Gesamtnote" einer studierenden Person, werden die zugeordneten Leistungsnachweise automatisch wieder freigegeben.
- Wie Sie Gesamtnoten in Modulen erfassen, zeigen wir in unseren ShortGuides "Leistungsnachweise für an der Veranstaltung/dem Modul angemeldete Studierende erfassen ", "Leistungsnachweise für nicht angemeldete Studierende erfassen", "Einzelleistung erfassen" und "Leistungsnachweise in Prüfungen importieren".

| Schritt 1<br>Maldan Sia siah hai Cam                 | WS 14/15 💌                                                                                                    |                                                                          | Anmeldung: Testdozent |                 |                                |                           |            |  |  |  |
|------------------------------------------------------|----------------------------------------------------------------------------------------------------|--------------------------------------------------------------------------|-----------------------|-----------------|--------------------------------|---------------------------|------------|--|--|--|
| pus an.<br>Klicken Sie im Hauntmenii                 | i Sitzungsend                                                                                                    | e in 59:46                                                               | <u>LV-Nr.</u>         | <u>Titel</u>    | Anmeldeverfahre                | Prüfungen /<br>Leistungen | Dozent     |  |  |  |
| von Campus in der Rubrik                             | INFURMATIC                                                                                                    | UN .                                                                     | 900001                | Testvorlesung A |                                |                           | Testdozent |  |  |  |
| "Studium / Lehre" auf den                            | <ul> <li>Vorlesungsve</li> <li>Einrichtunge</li> </ul>                                                                                       | <u>erzeichnis</u><br>n                                                   | 900002                | Testvorlesung B |                                |                           | Testdozent |  |  |  |
|                                                      | <ul> <li>Veranstaltungsräume</li> <li>Suchen</li> <li>STUDIUM / LEHRE</li> <li>Prüfungen</li> <li>Veranstaltungen</li> <li>Module</li> </ul> |                                                                          |                       |                 |                                |                           |            |  |  |  |
| Schritt 2                                            | Anmeldung: A. Dozent                                                                                                    |                                                                          |                       |                 |                                |                           |            |  |  |  |
| Klicken Sie bei dem Modul,<br>dessen Gesamtnote Sie  | <u>Titel</u><br>Deutsch                                                                                                    | Modul-Typ, Studienga                                                     | ang Ar                | meldeverfahren  | Prüfungen / Si<br>Leistungen m | artse- Ende<br>ester ter  | mes-       |  |  |  |
| nen möchten, in der Spalte<br>"Prüfungen/Leistungen" | <u>Grundlagen 1</u>                                                                                                    | Grundlagen 1, Fach A,<br>Bachelor (zwei Fächer)<br>Optionalbereich, 2004 | mit                   |                 |                                |                           |            |  |  |  |
| auf das Icon.                                        | Basismodul 1                                                                                                    | Grundlagen 2, Fach A,<br>Bachelor (zwei Fächer)<br>Optionalbereich, 2004 | mit                   |                 |                                |                           |            |  |  |  |
|                                                      |                                                                                                    |                                                                          |                       |                 |                                |                           |            |  |  |  |

Module veröffentlichen

## Schritt 3

Scrollen Sie zur Rubrik "Leistungsnachweise". Klicken Sie in der Zeile der studierenden Person, deren Gesamtnote Sie Leistungsnachweise zuordnen möchten, in der Spalte "Ändern" auf das Icon.

# Hinweise

- 1. Sie können die Liste der Leistungsnachweise mit Hilfe der Filteroptionen einschränken oder direkt nach der Matrikelnummer der studierenden Person suchen.
- 2. Sie können nur veröffentlichten Gesamtnoten Leistungsnachweise zuordnen.

# Schritt 4

Klicken Sie in der Rubrik "Verwendete Leistungsnachweise" auf den Link <u>Neuen Veranstaltungs-/</u> <u>Modulleistungsnachweis</u> <u>hinzufügen</u>.

#### Schritt 5

Campus listet alle veröffentlichten Leistungsnachweise auf, die die studierende Person innerhalb des Moduls abgelegt hat.

- 1. Wählen Sie die Leistungsnachweise aus, die für das Modul verwendet wurden.
- 2. Klicken Sie auf "Hinzufügen".

| LEISTUNGSNACHWEISE         |                   |         |          |         |                |
|----------------------------|-------------------|---------|----------|---------|----------------|
| Prüfung                    |                   |         |          |         |                |
| Prüfungeneriedet           |                   |         |          |         |                |
| Prüfungsdatum:             |                   |         |          |         |                |
| Kraditpupkta:              | alle              |         |          |         |                |
| Notenskala:                | alle              |         |          |         |                |
| Prüfungssemester           | WS 14/15          |         |          |         |                |
| Status:                    |                   |         |          |         |                |
| Suche nach Matrikelnummer: |                   |         |          |         |                |
|                            | 1                 |         |          |         |                |
| Ändern Löschen Veröt       | ffentlichen Modul | Prüfung | Nachname | Vorname | Matrikelnummer |

|  | × | Bereits<br>veröffentlicht 2 | <u>Grundlagen 1</u> | Gesamtnote,<br>07,00 CP, WS<br>14/15 | Studi | Lena  | 108055102022 |
|--|---|-----------------------------|---------------------|--------------------------------------|-------|-------|--------------|
|  | × | Bereits<br>veröffentlicht   | <u>Grundlagen 1</u> | Gesamtnote,<br>07,00 CP, WS<br>14/15 | Studi | Bernd | 108055102023 |
|  | × | Bereits<br>veröffentlicht   | <u>Grundlagen 1</u> | Gesamtnote,<br>07,00 CP, WS<br>14/15 | Studi | Maike | 108055102024 |

#### VERWENDETE LEISTUNGSNACHWEISE

| Keine Leistungsnachweise gefunden                       |  |
|---------------------------------------------------------|--|
| Neuen Veranstaltungs-/Modulleistungsnachweis hinzufügen |  |

| Anmeldung: A. Dozent         |
|------------------------------|
| LEISTUNGSNACHWEIS HINZUFÜGEN |

| LEIS | IUNGSN | ACHW | EIS HI | NZUF | UGE |
|------|--------|------|--------|------|-----|
|      |        |      |        |      |     |

## Veranstaltungsleistungen

| 1 | LV-Nr.  | <u>Titel</u>           | <u>Semester</u> | Art        | <u>CP</u> | <u>Note</u> | Prüfungsdatum | Nacherfasst |
|---|---------|------------------------|-----------------|------------|-----------|-------------|---------------|-------------|
| ✓ | 900001  | Einführungsvorlesung A | SS 2014         | Klausur    | 3         | 2.0         | 12.06.2014    | $\odot$     |
| • | 900002a | Einführungsseminar A   | SS 2014         | Hausarbeit | 4         | 1.3         | 30.07.2014    | $\odot$     |

#### Modulleistungen

|                      | <u>Titel</u> | Semester | Art        | <u>CP</u> | <u>Note</u> | <u>Prüfungsdatum</u> | <u>Nacherfasst</u> |
|----------------------|--------------|----------|------------|-----------|-------------|----------------------|--------------------|
|                      | Grundlagen 1 | WS 13/14 | Hausarbeit | 1         | 2.3         | 31.01.2014           | $\odot$            |
| ☑ 1                  | Grundlagen 1 | SS 2014  | Klausur    | 3         | 3.0         | 15.07.2014           | $\odot$            |
| Hinzufügen<br>Zurück | 2            |          |            |           |             |                      |                    |

| ,                                                                                                    |                                                         |                          |          |            |    |      |               |   |  |  |
|----------------------------------------------------------------------------------------------------|---------------------------------------------------------|--------------------------|----------|------------|----|------|---------------|---|--|--|
| Am Ziel                                                                                                    | VERWENDETE LEISTUNGSNACHWEISE                           |                          |          |            |    |      |               |   |  |  |
| Die Leistungsnachweise<br>wurden der Gesamtnote                                                                                                    | Veranstaltu                                             | Veranstaltungsleistungen |          |            |    |      |               |   |  |  |
| zugeordnet und können                                                                                                    | LV-Nr.                                                  | Titel                    | Semester | Art        | СР | Note | Prüfungsdatum |   |  |  |
| jetzt nicht mehr für weitere                                                                                                    | 900001                                                  | Einführungsvorlesung A   | SS 2014  | Klausur    | 3  | 2.0  | 12.06.2014    | × |  |  |
| verwendet werden.                                                                                                    | 900002a                                                 | Einführungsseminar A     | SS 2014  | Hausarbeit | 4  | 1.3  | 30.07.2014    | × |  |  |
| Möchten Sie die Zuordnung<br>löschen, klicken Sie in der                                                                                                    | Modulleistungen                                         |                          |          |            |    |      |               |   |  |  |
| Zeile des entsprechenden                                                                                                    | Titel                                                   |                          | Semester | Art        | СР | Note | Prüfungsdatum |   |  |  |
| Leistungsnachweises auf                                                                                                    | Grundlagen 1                                            |                          | SS 2014  | Klausur    | 3  | 3.0  | 15.07.2014    | × |  |  |
|                                                                                                    | Neuen Veranstaltungs-/Modulleistungsnachweis hinzufügen |                          |          |            |    |      |               |   |  |  |
|                                                                                                    | Zurück                                                  |                          |          |            |    |      |               |   |  |  |
| •                                                                                                    |                                                         |                          |          |            |    |      |               |   |  |  |
| Für weitere Informationen und Anleitungen zu Campus beachten Sie bitte unsere Benutzerhilfen, die Ihnen auf unseren Hilfes<br>für Bedienstete unter → www.rub.de/ecampus/campus zur Verfügung stehen.<br>Ihr eCampus-Team |                                                         |                          |          |            |    |      |               |   |  |  |
| Erarbaitat vom aCampus Taam                                                                                                    |                                                         |                          |          |            |    |      |               |   |  |  |

Erarbeitet vom eCampus-Team Stand: 27.11.2015